Introduction to Expense Journal Transfers & Chart of Accounts/Organization Change Requests

Presented by the Accounting Office

\* Stony Brook University

# Agenda

State Expenditure Transfers
 Material and Service Requisition
 Payroll Expense Transfer
 State Expense Journal Transfer
 Vendor/Bulk recharges

Chart of Accounts

Account Change Request Form

IFR Allocation Worksheet

Organization Changes
 Organization Change Request

## State Expenditure Transfers

What are State Expenditure Transfers?

This is a transfer of costs between state accounts.

When is it appropriate to use a State Expenditure Transfer?

An expense transfer is appropriate to use when you have expenses posted on one of your state accounts that belong to another state account.

### Types of State Expenditure Transfers

- Material and Service Requisition (MSR)
- Payroll Expense Transfer (PDME)
- State Expense Journal Transfer
- Vendor/Bulk Recharge

What is a Material and Service Requisition?

An MSR is a reimbursement/recharge request for a service or material that has been exchanged between two departments.

Who can submit an MSR?

- Account owners and authorized delegates can submit and/or sign off on MSR's.
- The MSR template can be located on our <u>website</u> here along with general instructions <u>here</u>. The completed template should be sent to <u>state\_material\_services\_req@stonybrook.edu</u>

Filling out an MSR, Part 1: MSR detail

General information such as contact details and description of services must be provided.

#### SUNY at STONY BROOK

#### MATERIAL AND SERVICES REQUISTION/VOUCHER

| DEPARTMENT: Accounting                           |  | ACCOUNT DIRECTOR: | John Smith   |                   | INVOICE#<br>Service Unit               |
|--------------------------------------------------|--|-------------------|--------------|-------------------|----------------------------------------|
| ACCOUNT DIRECTOR'S ADDRESS: 460 Administration E |  | uilding           |              |                   | INVOICE DATE:<br>Service Unit          |
| REQUESTOR'S NAME: Brian Lellis                   |  | TELEPHONE NO:     | 631-632-XXXX | DELIVERY ADDRESS: | OO Nicolis Road, Stony Brook, NY 11794 |

#### INSTRUCTIONS

Enter all information requested (including Charge Account information) and obtain approval of authorized signatory, authorized official or project director. The approval of the authorized signatory means that State and Research Foundation accounts will be charged not the basis of this completed form. Copies of Invoices and/or Work Orders should be maintained by the Service Unit.

All Users - Send all copies directly to the Service Unit. A copy will be returned to the department/project director after completion of the work.

Service Units must enter actual cost after work or service is finished, complete the summary of charges, and forward to the Accounting Office via email at

State\_Material\_Services\_Req@stonybrook.edu. Please attach to the email this Excel file, supporting documents and email approval(s). Requisitions for charges outside of the State (charging RF, SBF, FSA) should not be submitted on this form.

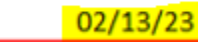

#### Materials or Services Requested and Special Instructions

|                                                   | 1               | (      |            |                                      |           |
|---------------------------------------------------|-----------------|--------|------------|--------------------------------------|-----------|
| Description of work performed                     | References or   | 1 '    |            | Total                                | Total     |
| (only first 31 characters will appear in reports) | Category Number | Quant. | Est. Price | Est. Price (Estimated) (To be comple |           |
| Recharge of Accounting Services                   | Invoice#1234    | 1      | \$ 500.00  | \$ 500.00                            | \$ 500.00 |
|                                                   |                 |        |            | -                                    | -         |
|                                                   |                 |        |            |                                      | -         |

Filling out an MSR, Part 2: Signatures

.

The signature of the account director or a signatory delegate has to be provided for the account that the expenses are being moved to.

| 5 | APPROVAL OF ACCOUNT D                        | IRECTOR                     | SERVICE UNIT APPROVAL |
|---|----------------------------------------------|-----------------------------|-----------------------|
|   | Jane Doe<br>Authorized Signature             | 2/13/23<br>Date             | Brian Lellis          |
| : | Foundation accounts will be charged on the b | asis of this completed form |                       |

Filling out an MSR, Part 3: Accounts and Object Codes

The account numbers are determined by the departments that are involved in the MSR submission. The object code is determined by the details of the transaction.

|                     |                                                                                |                              |                                                    | SUMMARY OF C         | HARGES AND CREDITS (DIST    | RIBUTION)                               |                            |            |             |                       |
|---------------------|--------------------------------------------------------------------------------|------------------------------|----------------------------------------------------|----------------------|-----------------------------|-----------------------------------------|----------------------------|------------|-------------|-----------------------|
|                     |                                                                                | STATE A                      | COUNT CHARGES A                                    | AND CREDITS          |                             | RESEARCH FOUNDATION CHARGES AND CREDITS |                            |            |             |                       |
| CHARGES/<br>CREDITS | STATE<br>ACCOUNT<br>(8 DIGIT)<br>('must be<br>placed in front<br>of leading 0) | STATE ACCOUNT<br>DESCRIPTION | STATE FISCAL<br>YEAR<br>ex. FY2122 enter<br>"2021" | STATE OBJECT<br>CODE | STATE OBJECT<br>DESCRIPTION | AMOUNT<br>CHARGE Dr/<br>(CREDIT Cr)     | RF<br>PROJECT<br>(7 DIGIT) | RF<br>TASK | RF<br>AWARD | RF<br>Expense<br>Code |
| C                   | 12345600                                                                       | Department                   | 2022                                               | 5890                 | Accounting & Auditing Se    | 500.00                                  |                            |            |             |                       |
| A                   |                                                                                |                              |                                                    |                      |                             |                                         |                            |            |             |                       |
| R                   |                                                                                |                              |                                                    |                      |                             |                                         |                            |            |             |                       |
| E                   |                                                                                |                              |                                                    |                      |                             |                                         |                            |            |             |                       |
| S                   |                                                                                |                              |                                                    |                      |                             |                                         |                            |            |             |                       |
| C                   | 23456700                                                                       | Accounting                   | 2022                                               | 5890                 | Accounting & Auditing Se    | (500.00)                                |                            |            |             |                       |
| E                   |                                                                                |                              |                                                    |                      |                             |                                         |                            |            |             |                       |
|                     |                                                                                |                              |                                                    |                      |                             |                                         |                            |            |             |                       |
|                     |                                                                                |                              |                                                    |                      |                             |                                         |                            |            |             |                       |
| ŝ                   |                                                                                |                              |                                                    |                      |                             |                                         |                            |            |             |                       |

8

**Note:** While the accounting office can provide general guidance on an object code, inquiries should first be forwarded to your VP coordinator. The current list of VP Coordinators can be found <u>here.</u>

#### Payroll Expense Transfer

What is a Payroll Expense Transfer?

A Payroll Expense Transfer is a transfer of salaries for PSR object code moves. Unlike regular expenses, payroll expenses have additional reporting detail in SUNY Business Intelligence (BI).

Who can submit a Payroll Expense Transfer?

Only VP Coordinators and approved delegates can submit Payroll expense transfers. The current list can be found <u>here.</u>

Where can I find the Payroll Expense Transfer form?

The current form and instructions can be found on the Accounting Office website <u>here.</u>

#### Payroll Expense Transfer

Filling out a Payroll Expense Transfer:

All fields in the below form must be completed. The two common methods for filling out the template are listed below -

Use "All" on the distribution code to move all codes in a pay period
 Use the individual earn codes (This is required if you are splitting a payroll move between multiple accounts)

| LAST NAME | FIRST NAME | LINE # | *SUNY PAYROLL<br>YR | ** PAY<br>PERIOD | ***Distribution<br>Code | ****AMOUNT to<br>Transfer | TRANSFER<br>FROM ACCT<br>(Old Acct) | TRANSFER<br>TO ACCT<br>(New Acct) | BUDGET<br>YEAR (ex.<br>18/19) |
|-----------|------------|--------|---------------------|------------------|-------------------------|---------------------------|-------------------------------------|-----------------------------------|-------------------------------|
| Smith     | John       | 12345  | 22-23               | 20               | All                     | 1,000.00                  | 123456-00                           | 234567-00                         | 22-23                         |
| Smith     | John       | 12345  | 22-23               | 21               | All                     | 1,000.00                  | 123456-00                           | 234567-00                         | 22-23                         |
|           |            |        |                     |                  |                         |                           |                                     |                                   |                               |
| Smith     | John       | 12345  | 22-23               | 20               | RGS                     | 900.00                    | 123456-00                           | 234567-00                         | 22-23                         |
| Smith     | John       | 12345  | 22-23               | 20               | LOC                     | 100.00                    | 123456-00                           | 234567-00                         | 22-23                         |
| Smith     | John       | 12345  | 22-23               | 21               | RGS                     | 900.00                    | 123456-00                           | 234567-00                         | 22-23                         |
| Smith     | John       | 12345  | 22-23               | 21               | LOC                     | 100.00                    | 123456-00                           | 234567-00                         | 22-23                         |

What is a State Expense Journal Transfer?

- A Journal Transfer is a movement of expenses between two State accounts. The account you are moving the expenses to is the debit account and the account you are moving expenses from is the credit account:
- Debiting an expense increases your expenses which lowers your cash.
- Crediting an expense lowers your expenses which increases your cash.

Who can submit a State Expense Journal Transfer?

Only VP Coordinators and approved delegates can submit State Expense Journal Transfers. The current list of VP Office Financial Approvers can be found <u>here</u>. Transfers should be submitted to our department inbox at accounting\_state\_transfers@stonybrook.edu

When should I use a State Expense Journal Transfer?

- Some general guidelines for JT submissions are summarized below
  - Journal Transfers should have the relevant approval from all parties. If a transaction crosses between VP areas, you should have prior approval from the other area and include them on the request submission.
  - Expenses should "exist" in the amounts and object codes on the account that is being credited.
  - Journal support schedules must be included with transfers if required.
  - Additional supporting documentation or information is helpful to include if available.
  - The latest template can be downloaded from our website here

#### Filling out a State Expense Journal Transfer, Part 1:

| c<br>0 | Line<br>#<br>1<br>2<br>3 | ACCOUNT<br>(8 DIGIT) ('must be<br>placed in front of<br>leading 0)<br>12345600<br>23456700 | ACCOUNT DESCRIPTION<br>Example Debit Account<br>Example Credit Account | STATE FISCAL<br>YEAR<br>ex. FY2223 =<br>2022<br>2022<br>2022 | OBJECT<br>CODE<br>3001<br>3001 | OBJECT DESCRIPTION<br>Office Supplies<br>Office Supplies | AMOUNT<br>INCREASE/<br>(DECREASE)<br>50,000.00<br>(50,000.00) | LIABILITY<br>DATE: CAN<br>NOT BE > 2<br>MONTHS OLD<br>2/14/23<br>2/14/23 |     |
|--------|--------------------------|--------------------------------------------------------------------------------------------|------------------------------------------------------------------------|--------------------------------------------------------------|--------------------------------|----------------------------------------------------------|---------------------------------------------------------------|--------------------------------------------------------------------------|-----|
| 이      | 4                        |                                                                                            |                                                                        |                                                              |                                |                                                          |                                                               |                                                                          |     |
| _      | X FUNCTION               |                                                                                            |                                                                        |                                                              |                                | Total                                                    | -                                                             | JT BALANCES                                                              | YES |
|        | EXPENSE TRANSFER         |                                                                                            | Example Description                                                    |                                                              |                                |                                                          |                                                               |                                                                          |     |
|        | DESCRIPTION/PURPOSE:     |                                                                                            |                                                                        |                                                              |                                |                                                          |                                                               |                                                                          |     |
|        | (limit 23 characters in  |                                                                                            |                                                                        |                                                              |                                |                                                          |                                                               |                                                                          |     |
|        | lengti                   | 1                                                                                          |                                                                        |                                                              |                                |                                                          |                                                               |                                                                          |     |

Columns Explained:

- Account: The debit and credit accounts in the State Expense Journal Transfer
- Account Description: The name of the account
- State Fiscal Year: This can be cross walked from the budget reference year (Budget year FY22/23 = 2022 or FY23/24 = 2023).
- Object code: Describes the purpose of the expenses. A detailed object code list can be found <u>here</u>
- > Amount Increase/Decrease: The amount you are Debiting and Crediting.
- Liability Date: The effective date of the transaction. If you do not have a specific liability date, then use the current date.
   NOTE: For lapsed transactions the liability date must be 6/30.

Filling out a State Expense Journal Transfer: Journal Transfer Support Schedule

Journal Transfer support schedules are required for certain transfers to provide information on the net impact of the transfer. The current template can be downloaded from <u>here.</u>

When is a Journal Transfer Support Schedule required?

- Individual transaction lines over \$25,000
- All transactions where a cash deficit would be created in an IFR account

#### Support Schedule Header Example:

| Date:              | 22-Feb     |
|--------------------|------------|
| Requester:         | John Smith |
| Department:        | Accounting |
| VP Area:           | 15         |
| Cross VP (YES/NO): | No         |

#### Journal Support Schedule Account Information Example:

|           | Available Balance (Include Encumbrances) |          |            |          |            |            |             |            |            |             |            |            |           |
|-----------|------------------------------------------|----------|------------|----------|------------|------------|-------------|------------|------------|-------------|------------|------------|-----------|
|           |                                          | PS       |            | TS       |            | OTPS       |             |            | TOTAL      |             |            |            |           |
|           |                                          | Avail PS |            | Bal afer | Curr Avail |            | Avail TS    | Curr Avail |            | Avail OTPS  | Curr Avail |            | Avail Bal |
| Account   | Account Title                            | Bal      | JT Dr/(Cr) | л        | TS Bal     | JT Dr/(Cr) | Bal afer JT | OTPS Bal   | JT Dr/(Cr) | Bal afer JT | Bal        | JT Dr/(Cr) | after JT  |
| 123456-00 | Example Debit Account                    | -        | -          | -        |            | -          | -           | 5,000      | 50,000     | (45,000)    | 5,000      | 50,000     | (45,000)  |
| 234567-00 | Example Credit Account                   | -        | -          | -        | -          | -          | -           | 234,512    | (50,000)   | 284,512     | 234,512    | (50,000)   | 284,512   |

**Note:** If transfer is cross VP, both areas will need to separately fill out their account balances before submission.

#### State Journal Expense Transfer (JT)

#### Journal Support Schedule Accrual example:

2) Please provide the <u>accrued</u> cash balance in the boxes below for all accounts effected that are in a cash or uncommitted cash deficit before and/or after the requested journal transfer is processed. Please include the breakout and back-up of current assets and liabilities included in the accrued cash balance for each account. Attach additional sheets if necessary

| Account Number:                               | 123456-00             |                   |  |
|-----------------------------------------------|-----------------------|-------------------|--|
| Account Title:                                | Example Debit Account |                   |  |
|                                               |                       |                   |  |
| 1)Ending Cash balance as of today             | 5,000.00              |                   |  |
| 2)Accounts Receivable (Net of uncollectibles) | \$ 23,000.00          | *Auto sum formula |  |
| In house (State/IFR/HIFR/DIFR/SBF)            | 23000                 |                   |  |
| Research Foundation                           |                       |                   |  |
| Auxiliary Services (FSA)                      |                       |                   |  |
| Others (CPMP, off-campus)                     |                       |                   |  |
| 3)Inventories                                 | 17500                 |                   |  |
| 4)Unrecovered Equipment Purchases             | 14000                 |                   |  |
| 5)Subtotal (1+2+3+4)                          | \$ 59,500.00          |                   |  |
| 6)Due to others (Liabilities)                 | -                     |                   |  |
| 7)Accrued Cash Balance (5-6)                  | \$ 59,500.00          |                   |  |
|                                               |                       |                   |  |
|                                               |                       |                   |  |

Note: This section isn't always required in your template submission. Please refer to the instructions in the template for the current guidance.

#### Vendor/Bulk Recharge

- Expense transfers submitted on any of our templates are designed for accessibility, and have limits to them (5 account lines for MSR's, 30 lines for Journal Transfers). Some transfers are recurring in nature and can contain dozens or hundreds of account lines. For these types of transfers, a custom process can be established between Accounting and the department.
- Example: A department offers a service campus wide. They bill for the service usage monthly to on average, 100+ individual accounts. Instead of submitting this recharge on multiple template files each month they can work with Accounting to set up a custom submission file to streamline review and processing.

When should a new account be set up?

A new account must be set up to designate an account for a different purpose than an existing account.

Example 1: An existing account is tracking billing and invoicing for a service unit and you want an account for a New York State funding grant. In this case, a new account should be opened because it is for a different purpose than the existing account.

Example 2: An account will have different funding sources (or users) but the same general purpose. In this case the account could be created with multiple sub accounts to track the activity associated with each user base.

NOTE: Accounts cannot be subbed out once there is activity on the account.

Filling out a New Account Request form, Part 1:

Who can submit a Chart of Account Request form?

- Only VP Coordinators and approved delegates can submit New Account Requests. The current list can be found <u>here.</u>
- Additional information on account types can be located on our website <u>here.</u>
- > This form is also used for any account changes.

| STATE UNIVERSITY OF NEW YORK<br>STONY BROOK, NEW YORK 11794-1151<br>ACCOUNTING DEPARTMENT<br>ACCOUNT REQUEST FORM |                                |                                             |  |  |  |  |
|----------------------------------------------------------------------------------------------------|--------------------------------|---------------------------------------------|--|--|--|--|
| ACCOUNT NO.                                                                                                    | NEW 🗌                          | CHANGE                                      |  |  |  |  |
| TITLE OF ACCOUNT<br>CIRCLE TYPE OF ACCOUNT                                                                        | STATE, IFR, HOSPITAL, VETS HOM | E, SUTRA. DIFR                              |  |  |  |  |
|                                                                                                    | NEW                            | Please Complete if there is a Change<br>OLD |  |  |  |  |
| ACCOUNT DIRECTOR                                                                                                  | John Smith                     |                                             |  |  |  |  |
| DEPARTMENT CONTACT                                                                                                | Jane Doe                       |                                             |  |  |  |  |
| REPORT RECIPIENT<br>REPORT RECIPIENT<br>REPORT RECIPIENT                                                          | Guy Barry                      |                                             |  |  |  |  |

Filling out a New Account Request form, Part 2:

| ALL FUNDS CODE                                                                             |                 |                   |  |  |  |  |  |
|--------------------------------------------------------------------------------------------|-----------------|-------------------|--|--|--|--|--|
| LEVEL 1                                                                                    | 01              | VP CODE           |  |  |  |  |  |
| LEVEL 2                                                                                    | 0102            | SCHOOL & DIVISION |  |  |  |  |  |
| LEVEL 3                                                                                    | 010203          | DEANS             |  |  |  |  |  |
| LEVEL 4                                                                                    | 123456-00       | PARENT            |  |  |  |  |  |
| FUND                                                                                       | <mark>20</mark> | FUND CODE         |  |  |  |  |  |
| FUNCTION CODE (required)                                                                   | <u>08</u>       | FUNCTION CODE     |  |  |  |  |  |
| ACCOUNT PURPOSE: NEW IFR account to host expenses for a research grant from New York State |                 |                   |  |  |  |  |  |

- Note: Additional Information on function codes can be found on the website <u>here</u> under NACUBO Function Classifications.
- If you plan on designating the account as a master account with subs, please notify us on the form in the account purpose explanation. We cannot retroactively convert an account into an account with subs once it has activity on it.

#### Filling out a New account request form, Part 3:

| Will the IFR be acce                                                                                                    | **IFI<br>pting cash, check, or c | UNTS ONLY**                   | YES 🔲                | NO    |                          |  |  |  |
|----------------------------------------------------------------------------------------------------|----------------------------------|-------------------------------|----------------------|-------|--------------------------|--|--|--|
| What is the source o                                                                                                    | f funds for the IFR? (S          | New York State Grant          |                      |       |                          |  |  |  |
| Request for Overhead Waiver? (requires Executive approval)       YES       NO         *Please provide explanation for OH Waiver request:       YES       NO |                                  |                               |                      |       |                          |  |  |  |
| Is the IFR associated                                                                                                    | l with a Rate? (Rate mus         | t be approved and submitted w | ith account request) | YES 🔲 | NO                       |  |  |  |
| SUBMITTED BY                                                                                                    | Guy Barry                        | SIGNED                        | Guy Barry            | DA    | ATE <mark>2/14/23</mark> |  |  |  |
| APPROVED BY                                                                                                    | John Smith                       | SIGNED                        | John Smith           | DA    | ATE <mark>2/14/23</mark> |  |  |  |

**NOTE:** If the IFR has cash receipts, please ensure you separately notify the bursar's office regarding the appropriate policies, procedures and forms required to submit deposits to your account.

Filling out an IFR Allocation worksheet:

This worksheet must be submitted alongside all new IFR account requests. Comprehensive instructions for the worksheet can be located on the website <u>here</u>.

|                                               |                 |                     | IFR ALLOC   | ATION WO    | RKSHEET   |               |                |       |
|-----------------------------------------------|-----------------|---------------------|-------------|-------------|-----------|---------------|----------------|-------|
|                                               |                 |                     | Fi          | iscal Year: | 2022      |               |                |       |
|                                               |                 |                     |             |             |           |               |                |       |
|                                               |                 |                     |             |             |           |               |                |       |
| Account Number                                |                 |                     | 123456-00   |             |           |               |                |       |
| Account Name                                  |                 | Example IFR Account |             |             |           |               |                |       |
|                                               |                 |                     |             |             |           |               |                |       |
| Initiated By:                                 |                 |                     |             | Guy Barry   |           |               |                |       |
| Purpose for which this account is used:       |                 |                     |             | New IF      | R Account | to host exper | uses for a NYS | Grant |
|                                               |                 |                     |             |             |           |               |                |       |
|                                               |                 |                     |             |             |           |               |                |       |
|                                               |                 |                     |             |             |           |               |                |       |
| Major Providers of Revenue:                   |                 |                     |             |             |           |               | Initial        |       |
| (Contracts, Fund groups, Organizations etc.)  |                 |                     |             |             |           |               |                |       |
|                                               |                 |                     |             |             |           |               | -              |       |
| New York State Department of Environmental Co |                 |                     | nmental Con | servation   |           |               | 10,000.00      |       |
| Total (equals a                               | anticipated col | lections thr        | ough June 3 | Oth on page | 2)        |               | 10,000.00      |       |
|                                               |                 |                     |             |             |           |               |                |       |
| Sources of Re                                 | evenue:         |                     |             |             |           |               | Initial        |       |
|                                               |                 |                     |             |             |           |               | -              |       |
|                                               | State Grant     |                     |             |             |           |               | 10,000.00      |       |
| Total                                         |                 |                     |             |             |           |               | 10,000.00      |       |
| iotal                                         |                 |                     |             |             |           |               | 10,000.00      |       |

| 1                                      | IFR ALLOCATION WORKSHEET                        |                             |              |            |          |           |           |  |  |  |
|----------------------------------------|-------------------------------------------------|-----------------------------|--------------|------------|----------|-----------|-----------|--|--|--|
|                                        |                                                 |                             | Fi           | scal Year: | 2022     |           |           |  |  |  |
| 5                                      |                                                 |                             |              |            |          |           |           |  |  |  |
| 5                                      | Account Number:                                 | 123456-00                   |              |            |          |           |           |  |  |  |
| <u> </u>                               | Account Name:                                   | Exar                        | nple IFR Acc | count      | I        | nitiator: | Guy Barry |  |  |  |
| 1                                      |                                                 |                             |              |            |          |           |           |  |  |  |
|                                        | ANTICIPATED CASH AVAILABLE:                     |                             |              |            |          |           |           |  |  |  |
|                                        | Ending cash balance at 3/1/2023 (enter curren   |                             | nt month)    |            | -        |           |           |  |  |  |
| + receivables (collections)            |                                                 |                             |              |            |          | -         |           |  |  |  |
| !                                      | + other                                         |                             |              |            |          | -         |           |  |  |  |
| 1                                      | <ul> <li>liabilities (expenditures)</li> </ul>  |                             |              |            |          | -         |           |  |  |  |
|                                        | Projected Cash Balance at 6/30                  |                             |              |            |          | -         |           |  |  |  |
| i                                      | Anticipated Collections through 6/30            |                             |              |            |          | 10,000.00 |           |  |  |  |
| 5                                      | Total Cash Available                            |                             |              |            |          | 10,000.00 |           |  |  |  |
| 1                                      | Overhead Charges on "Anticipated Collections" @ |                             |              | 15%        |          | 1,500.00  |           |  |  |  |
|                                        | Net Cash Available                              |                             |              |            |          | 8,500.00  |           |  |  |  |
|                                        |                                                 |                             |              |            |          |           |           |  |  |  |
| !                                      | Anticipated Commitments                         | :                           |              |            |          |           |           |  |  |  |
| 1                                      | Personnel                                       |                             |              |            |          |           |           |  |  |  |
|                                        | Personal Ser                                    | Personal Services Regular   |              |            |          | 3,000.00  |           |  |  |  |
| 5                                      | Personal Ser                                    | Personal Services Temporary |              |            |          |           |           |  |  |  |
| 5                                      | Graduate Asst & Teaching Asst                   |                             |              |            | -        |           |           |  |  |  |
| 1                                      | Total PSR and PST                               |                             |              |            | 3,000.00 |           |           |  |  |  |
| Fringe Benefits (insert current rates) |                                                 |                             |              |            |          |           |           |  |  |  |
|                                        | PSR @                                           |                             |              |            |          | -         | *         |  |  |  |
|                                        | PST @                                           |                             |              |            |          | -         | *         |  |  |  |
| !                                      | GA/TA @                                         |                             |              |            |          | -         | *         |  |  |  |
| 1                                      |                                                 |                             |              |            |          |           |           |  |  |  |
|                                        | Total Fringe Benefits                           |                             |              |            |          | -         |           |  |  |  |
| 1                                      | Other Temp Services (Honoraria, Student Asst)   |                             |              |            |          | -         |           |  |  |  |
|                                        | Total Perso                                     | nnel and l                  | Fringe Bene  | efits      |          | 3,000.00  |           |  |  |  |
| 1                                      | OTPS                                            |                             |              |            |          |           |           |  |  |  |
|                                        | Supplies & e                                    | xpenses                     |              |            |          | 3,250.00  |           |  |  |  |
|                                        | Equipment                                       |                             |              |            |          | 2,000.00  |           |  |  |  |
|                                        | Total OTPS                                      |                             |              |            |          | 5,250.00  |           |  |  |  |
|                                        |                                                 |                             |              |            |          |           |           |  |  |  |
| •                                      | TOTAL ALLOCATION:                               |                             |              |            |          | 8,250.00  |           |  |  |  |
| 1                                      | PROJECTED CASH AT 6/30                          |                             | 250.00       |            |          |           |           |  |  |  |

23

#### **Organization Change Request**

What is an Organization Change Request?

- An Organization Change is a request to change the structure of the chart of accounts.
- Organization Changes directly affect system(s) security. Please review and submit system (SUNY BI, SBU Reporting, CBM) security changes accordingly.
- Changes to the parent/level 4 of an account with PSR/payroll costs require submission of payroll change forms. Failure to submit payroll change forms will result in the inability to access the associated employee records in the HRS systems.

#### **Organization Change Request**

Filling out an Org change request form

When moving accounts in the tree, it is important to indicate when an account is a parent account. A parent account has other accounts that roll up to it.

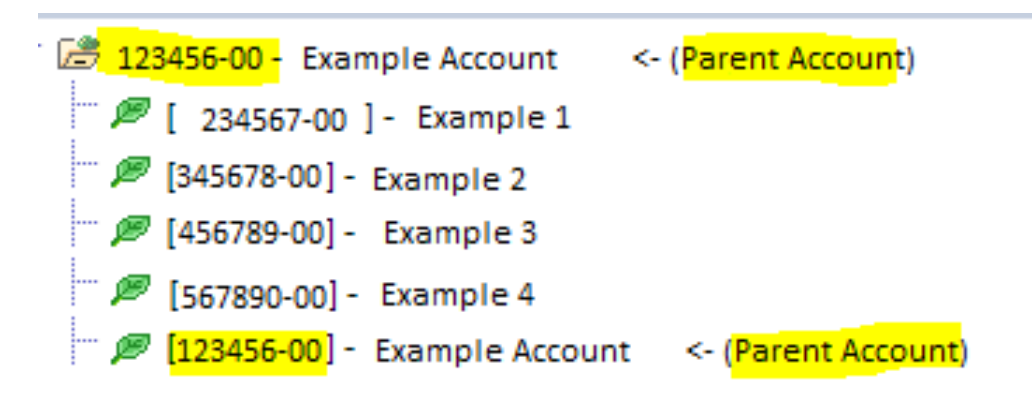

When a parent account is moved, we need to either move the other accounts rolling to the parent account or assign a new parent account.

#### **Organization Change Request**

- Cross VP Transfers must have approval from Both VP Areas and Budget.
- The template can be downloaded from our website <u>here</u>. The completed template should be sent by email to stateorgchangerequests@stonybrook.edu
- Only VP Coordinators and delegated approvers can submit Organization Change Requests. The current list can be found <u>here.</u>

# **General Resources**

- Current Expenditure Accounting Templates
- Material and Services Requisition Form instructions
- Expenditure Object Code Information
- Chart of Accounts Fund Resource Table
- NACUBO Function Classifications
- Instructions for IFR Allocation Worksheet
- Expenditure Office Personnel Contacts
- VP Office Financial Approvers

# Questions?

# Thank You!